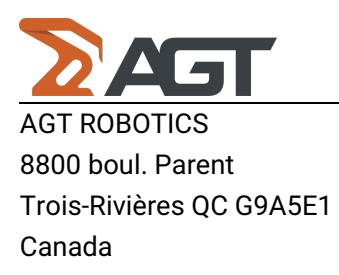

## **Export IFC from Advanced Steel**

- 1. Download the IFC viewer from http://www.ifcbrowser.com/.
- 2. To export an Advance Steel model to an IFC file: on the ribbon, selectExport & Import > Exchange formats >

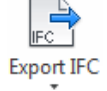

| (  | Expo  | rt IFC).                                                                                        |                                                                  |                                                                             |                       |      |                      |              |                 |
|----|-------|-------------------------------------------------------------------------------------------------|------------------------------------------------------------------|-----------------------------------------------------------------------------|-----------------------|------|----------------------|--------------|-----------------|
|    |       | Home                                                                                            | Objects                                                          | Extended Modeling                                                           | Output                | View | Labels &             | Dimensions   | Export & Import |
| I  | mport | Export Sy                                                                                       | /nchronize                                                       | Export to Navisworks                                                        | Export IFC            | C Ex | CIS/2]<br>port CIS/2 | Export SDNF  | Advance export  |
|    |       | Revit                                                                                           |                                                                  | Navisworks                                                                  |                       |      | Exchan               | ge formats 🔻 |                 |
| 3. |       | FC Export<br>ProgramD<br>tandard<br>Export I<br>Export dun<br>Metric<br>Imperial<br>ed applicat | ata\Autodes<br>FC2x3<br>FC MVD EM.<br>its type [Met<br>ion<br>OK | k\Advance Steel 2017\Wo<br>11<br>tric/Imperial]:<br>Advance Steel<br>Cancel | ork\Drawini (<br>Help |      |                      |              |                 |

4. To view the IFC model in the IFC viewer: from the main menu, selectFile > Open and select the IFC file.

It is possible to rotate, zoom, etc.

## **AGT Robotics Inc.**

8800 boul. Parent, Trois-Rivières, QC, Canada, G9A 5E1

Tel: (819) 693-9682 |Mail: agtsupport@agt-group.com |Web: http://www.agtrobotics.com